## PROCEDURE FOR GENERATING SIMILARITY REPORT FOR PHD THESIS (w.e.f. OCTOBER 2019)

Ph.D. Scholars who have completed their thesis must request the Library for a URKUND account. (Contact Mr. Sreekumar Nair, Knowledge Centre, Central Block: (sreekumar.nair@christuniversity.in)

Once the library creates the account they must do the following:

- Log in to their URKUND account.
- Go to **upload documents** and enter the following details

analysis address: research.support.christ@analysis.urkund.com

(Scholars in Delhi (NCR), Lavasa and Kengeri Campus please check for the email ID in your campus where the draft will be received)

subject: Register Number \_ PHD\_ Discipline

Message: Kindly perform a similarity test for my Ph.D. dissertation.

- Upload the document using the submit option or direct drop file option. The preferred file extension is doc, docx, rtf or pdf.
- Submit the file.

Ph.D. Scholars who require the software for checking the similarity of their finalized publication manuscripts may use their student accounts for uploading. However, plea se check with the Library the terms and conditions of usage.